### OPAC 利用ガイド

アジア経済研究所図書館

### ●OPAC の特徴●

- ① 図書、雑誌(新聞、統計年鑑、Annual Report など継続して刊行される資料も雑誌に含む)、 雑誌記事索引が検索できます。雑誌記事索引は、アジ研図書館で所蔵する所定の対象雑誌に掲載された4ページ以上で途上国に関する社会科学分野の記事について入力しています。
- ② アジ研図書館の所蔵資料が検索できます。(注:ジェトロビジネスライブラリー(BL)東京、 大阪は 2018 年 2 月末日をもって閉館いたしましたが一部データがヒットする場合があります。)

⇒<u>所蔵館</u>を「アジ研」にすることでアジ研所蔵資料に絞込みが可能ですが、雑誌記事索引を 検索する場合は所蔵館を「全て」にしてください。

- ③ 詳細検索画面では地域・国に関する独自のコードや、タイトル、著者名、主題に関するキーワード(件名)などフィールドを指定して検索できます。コードは分類フィールドの右側の参照ボタンからご利用ください。(アジ研の資料を探す場合は「アジ研地域コード」を選択)
- ④ World Document Discovery のタブに切り替えて検索すると、紙の図書や雑誌と電子ジャー ナルやオンラインの情報などが一緒に検索できます。デジタルデータがある場合には本文や要 約まで検索するので、同じ検索語でもアジ研 OPAC でヒットしないものがヒットする場合があ ります。またアジ研には所蔵がないものや、ウェブ上で無料でアクセスできる資源などより幅 広い学術情報が検索できます。

| 蔵書検索 他機関(N   | II)検索 Worl                    | d Docum  | ient Discovery | 4   |                                       |                 |  |
|--------------|-------------------------------|----------|----------------|-----|---------------------------------------|-----------------|--|
| 簡易検索 詳細検索    |                               |          |                |     |                                       | 2               |  |
| ① *資料種別: ☑全* | て 🗌 図書 🗌 雑誌                   | □雑誌≣     | 己事索引           |     |                                       |                 |  |
| 2 *所蔵館: ☑全   | ② *所蔵館: ☑全て □アジ研図 □BL東京 □BL大阪 |          |                |     |                                       |                 |  |
| *配置場所: 所蔵創   | 官を選択してください                    | <u>_</u> |                |     |                                       |                 |  |
|              | キーワード                         |          |                |     |                                       |                 |  |
| かつ(AND) 🔽    | ] タイトル                        |          |                |     |                                       |                 |  |
| かつ(AND) 🔽    | 著者名                           |          |                |     |                                       |                 |  |
| かつ(AND) 🗸    | 出版者                           |          |                |     |                                       |                 |  |
| *出版年(西暦):    | ~                             |          | コード:           |     |                                       |                 |  |
| ISBN/ISSN :  |                               |          | *出版国コード:       |     | 参照                                    |                 |  |
| NCID :       |                               |          | *言語コード:        |     | 参照                                    |                 |  |
| 書誌ID;        | (                             |          | 3 分類:          |     | 参照                                    |                 |  |
| 登録番号:        |                               |          | *資料形態:         | 10- |                                       |                 |  |
| 資料ID:        |                               |          | *部署:           |     |                                       |                 |  |
| 請求記号:        |                               |          |                |     | 分類検索                                  |                 |  |
| 表示順:         | 出版年降順 🖌                       |          | 表示件数:          | 20  |                                       |                 |  |
|              |                               |          |                | -   | ク類選択 アジ研王題分類コード                       | 1-F             |  |
|              | ->                            | 検索       | クリア            | ))  | BL王超万熲(SB)<br>BL商品⊐−ド(CM<br>BL地域国分類(C | 1)==F<br>(Y)==F |  |
|              |                               |          |                |     |                                       |                 |  |

1. OPAC について

OPACは、利用したい資料が図書館にあるかどうか、所蔵している場合はどこに置かれているかなどを検索することができるシステムです。

●アクセス先  $\Rightarrow$  <u>http://opac.jetro.go.jp/</u>

アジ研図書館ウェブサイトからもアクセスできます。

| IDE-JETRO PARA                                                                                                    | 振興機構 (ジェトロ)<br>済研究所                                 | 文字サイズ 標準 🦻                                                                | Lang                                              | - 図書館 - お問い<br>uage ▼ Goog                  | <b>合わせ - サ</b><br>gle カスタム                | イトマップ - JETRO<br>検索                     |
|----------------------------------------------------------------------------------------------------|-----------------------------------------------------|---------------------------------------------------------------------------|---------------------------------------------------|---------------------------------------------|-------------------------------------------|-----------------------------------------|
| 研究活動のご紹介 ▼                                                                                                    | レポート・出                                              | 版物 👻 🛛 🕁 🖓                                                                | 究者のご                                              | 紹介 ▼                                        |                                           | 研究所について▼                                |
|                                                                                                    | アジア経済研究<br>基礎資料、及び<br>ご利用案件<br>【開館時間】10<br>(電話番号)04 | 所図書館は、開発途上地域の<br>最新の新聞・雑誌を所蔵する<br>、 ・ ・ ・ ・ ・ ・ ・ ・ ・ ・ ・ ・ ・ ・ ・ ・ ・ ・ ・ | 経済、政治、<br>専門図書館で<br>館カレンダ・<br>3) 第2・4・<br>3末、年末年始 | <del>社会</del> 等を中心と<br>です。どなたでもよ<br>        | する諸分野<br>ご利用にな<br>一 交通<br>【最寄駅】<br>京葉線JR海 | の学術的文献、<br>れます。<br>アクセス ><br>浜高張駅 徒歩10分 |
| ジェト<br>地図はこちらか<br>11 図書館                                                                                          | 5.                                                  |                                                                           | マブを                                               | クリック                                        | っして                                       | OPAC に切替                                |
| + 利用室内       + 資料の採し方       デジタルアーカイブス       + 地域別資料ガイド       + 図書館からのお知らせ       + 図書館イベント開催報告       + よくあるお問い合わせ | ジ研図書館・ジェトロビジオ<br>地域別資料ガイド                           | xスライブラリーの蔵書や電                                                             | チジャーナル                                            |                                             | が情報を包括                                    | 舌検索                                     |
| + 新着図書展示                                                                                                    | 途上国一般・その他                                           | アジア                                                                       |                                                   | 東アジア                                        |                                           | 東南アジア・オセアニア                             |
| ライブラリアン<br>に聞く                                                                                                    | 南アジア                                                | 中東・北アフリカ・<br>中央アジア                                                        |                                                   | アフリカ                                        |                                           | ラテンアメリカ                                 |
| 正本貿易振興機構(ジェトロ)<br>Japan External Trade Organization                                                               | 蔵書目録 (Online Ca                                     | 물 전<br>atalog) 물 교                                                        | <u>ェトロ・ビ</u> う<br>ジア経済研3                          | 日本語   <u>En</u><br>ジネスライブラリ・<br>究所図書館 (IDE- | glish<br>— (JETRO<br>Library)             | ロヴィン<br>Business Library)               |
| OPAC TOP 資料検到                                                                                                    | オレンダー よ                                             | くある質問                                                                     |                                                   |                                             |                                           |                                         |
| 利用者サービス                                                                                                    | 蔵書検索 他機関(NII)                                       | 検索 World Document                                                         | Discovery                                         |                                             |                                           |                                         |
| 利用状況の確認                                                                                                    | 商易検索 詳細検索 □                                         | タグを含む                                                                     |                                                   |                                             |                                           |                                         |
| ノックマーク                                                                                                    |                                                     | ☆類論売│雑誌タイトルリス                                                             | -   新着室内                                          | 利用ランキング                                     | <i>勾げ</i> 緒壺                              | <b>》</b> 使来                             |
| タグ履歴                                                                                                    |                                                     | STATURE   AND X 11 IV 234                                                 | 1 1/100/2013                                      | 1 49/0 22 4 2 2                             | 1 > > 10.82                               |                                         |
| 新着アラート                                                                                                    | 2 利用状況の                                             | 確認                                                                        |                                                   |                                             |                                           |                                         |
| ILL複写依頼(アジ研図<br>書館)                                                                                               | ログインを行うと利用状                                         | 況を確認することができます                                                             |                                                   |                                             | £                                         | ログイン                                    |
| ILL貸借依頼(アジ研図<br>書館)                                                                                               |                                                     |                                                                           |                                                   |                                             |                                           |                                         |
| ・<br>新規購入依頼(ジェトロ<br>職員用)                                                                                          | Ø2 97                                               |                                                                           |                                                   |                                             |                                           |                                         |
| 携帯電話からアクセス<br>携帯電話からアクセス                                                                                          | 🇯 利用ランキ:                                            | ング                                                                        | _                                                 | 🚺 新着案内                                      | 内                                         |                                         |

| PAC TOP 資料検                        | 索 カレンダー よくある質問                              | 9                                       |   |
|------------------------------------|---------------------------------------------|-----------------------------------------|---|
| 用者サービス                             | Barrow Barrows .                            | old Becameric Biscovery                 | 2 |
| 」用状況の確認                            | 簡易検索 詳細検索                                   |                                         |   |
| ブックマーク                             | *資料種別: 全 図書 □                               | 推誌 □雜誌記事索引                              |   |
| 6気に入り検索                            | *所蔵館: 2℃ □アジ研<br>*配置場所: <b>前</b> 蔵館を選択してくださ |                                         |   |
| マグ履歴                               | <b>≠</b> −ワ−ド                               |                                         |   |
| 「着アラート                             | かつ(AND) <u></u> タイトル                        |                                         |   |
| LL複写依頼(アジ研図<br>閉館)                 | かつ(AND) 著著名<br>かつ(AND) 出版者                  |                                         |   |
| LL貸借依頼(アジ研図<br>肆館)                 | *出版年(西暦):<br>ISBN/ISSN:                     | ~<br>- ド:<br>*出版国コード:<br>*田坂国コード:       |   |
| 所規購入依頼(ジェトロ<br>戦員用)                | atilD:<br>書誌ID:<br>登録番号:                    | → □ □ □ □ □ □ □ □ □ □ □ □ □ □ □ □ □ □ □ |   |
| 帯電話からアクセス                          | 資料ID:<br>請求記号:                              | *部器:                                    |   |
| 帯電話用Web-OPAC<br>こちらのQRコードか<br>どうぞ! | 表示順: 出版年隆)                                  | ▲ 表示件数: 20件 ▼                           |   |

条件を入力して資料情報を検索することが出来ます。

①「蔵書検索」から「詳細検索」を選択します。

②各項目に検索条件を入力します。

③キーワードなど、プルダウンから指定したい項目を選ぶことができます。

\*件名…特定の国や地域、主題で資料を検索することができます。

(例)タイの農業統計を調べたい → 件名: Thailand△agriculture△statistics

(※△はスペース)

④「検索」ボタンを押します。

✓ 論理演算での検索(AND 検索、OR 検索、NOT 検索)、部分一致検索(前方一致・後方 − 致)、完全−致検索もできます。

| 検索方法     | 説明                   | 入力方法           |
|----------|----------------------|----------------|
| 前方一致     | 入力した検索文字列と一部分が一致する資  | 検索文字列の後ろに"*"(ア |
|          | 料を検索します。             | スタリスク)を入力      |
| 後方一致     | 入力した検索文字列と末尾が一致する資料  | 検索文字列の前に"*"(アス |
|          | を検索します。              | タリスク)を入力       |
| 完全一致     | 入力した検索文字列と完全に一致する資料  | 検索文字列の前に"井"(シャ |
|          | を検索します。              | ープ)を入力         |
| 論理積検索    | 複数の条件を同時に満たす資料を検索しま  | 検索語と検索語の間に     |
| (AND 検索) | <u>व</u> .           | "△"(スペース)を入力   |
| 論理和検索    | 複数の条件のうち、いずれか一つを満たす資 | 検索語と検索語の間に     |
| (OR 検索)  | 料を検索します。             | "+"(プラス)を入力    |
| 論理差検索    | ある条件を満たす資料のうち、ほかの条件に | 除きたい検索語の先頭に    |
| (NOT 検索) | 該当するものを除いた資料を検索します。  | " ^" (ハット)を入力  |

(例)タイトルが「新興民主主義」で始まる資料

→タイトル: #新興民主主義\*

◇ 以下の項目を指定して、絞り込んで資料を探すことができます。
 \*資料種別:図書、雑誌、雑誌記事索引別に検索
 \*所蔵館:所蔵館(アジ研図書館、東京 BL、大阪 BL)を指定して検索
 【注意!】雑誌記事索引を検索する時は所蔵館を指定しないで下さい
 \*資料形態:資料の形態(図書、雑誌、CD-ROM、DVD等)を指定して検索
 (例)International Financial Statistics (IMF 刊行)の CD-ROM 版を探したい
 > タイトル:international financial statistics / 資料形態:CD-ROM

## 3. 検索結果の一覧を見る

(例)キーワード→ミャンマー、民主化で検索した結果

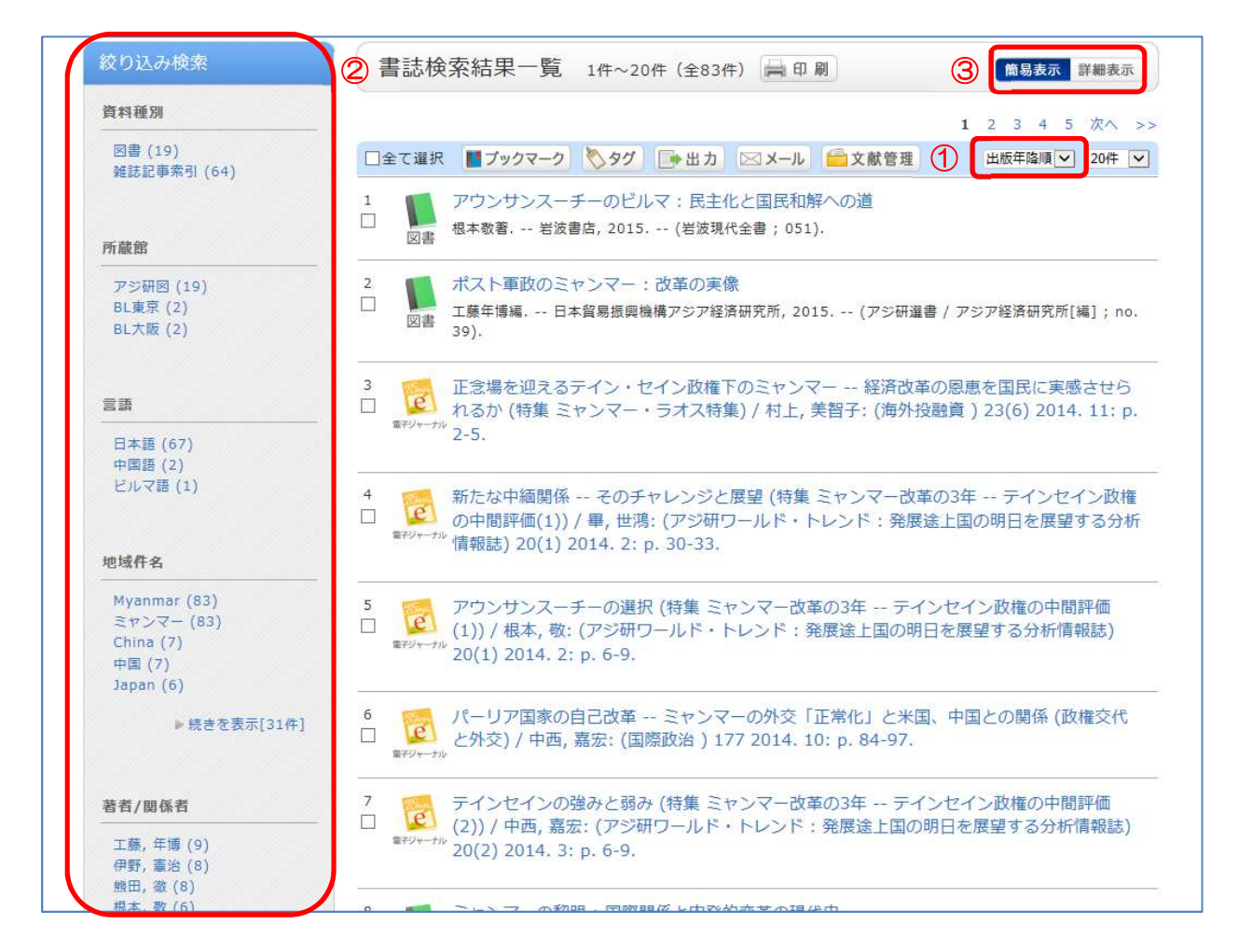

①検索結果をタイトル、著者名、出版年などの昇順・降順で並び替えて表示することができます。
 ②左サイドメニューの絞り込み検索からヒットした資料を、資料種別、所蔵館、言語、地域件名などの条件でさらに絞り込むことができます。

③「詳細表示」ボタンを押すと、下図のように本のイメージや請求記号などの所蔵情報を一緒に表示します。

| 盲动快术杭养      | 2─覧 1件~2         | 0件(全83件)                         | 1 印刷                      |     | 簡易表  | 家        | 詳細表 | ī, |
|-------------|------------------|----------------------------------|---------------------------|-----|------|----------|-----|----|
|             |                  |                                  |                           | 1   | 2 3  | 4 5      | 次へ  | >  |
| □全て選択 ▮ブッ   | १२-१ 🚫 ४७        | ) [1 出力] 🖂 >                     | (ール 💼 文献管理                | Ĵ   | 出版年降 | <b>₩</b> | 20件 | ~  |
|             | アワンサンス<br>根本敬著 岩 | 、一チーのビルマ:<br>波書店, 2015 (約<br>(約) | 氏王化と国民和解/<br>岩波現代全書;051). | への迫 |      |          |     |    |
|             |                  |                                  |                           |     |      |          |     |    |
| weter<br>巻号 | 所蔵館              | 配罢場所                             | 請求記号                      | 状態  |      |          |     |    |

4. 資料の所在を確認する

検索結果一覧から詳細を確認したい資料を選択(クリック)すると「書誌詳細」画面に移動し、 資料のタイトルや出版者、出版年などが表示されます。

| 盲动计加           | 1件目を表示(全24件)                                                                                                    | 1 印刷                     | I,E,LE                   | F3 +IX                                                                       |
|----------------|----------------------------------------------------------------------------------------------------|--------------------------|--------------------------|------------------------------------------------------------------------------|
|                | ▲ 検索結果一覧へ戻る                                                                                                    | 次の書誌▶                    | 関連第                      | 資料                                                                           |
| ☑ 表紙           | アウンサンスーチーのビルマ:民主化と国民和解への<br>図書 根本敬著岩波書店,2015(岩波現代全書;051). <bh<br>伊利福能: ■ブックマーク ◇タグ → 出力 ⊠ メール ●</bh<br>                                                                                                    | 道<br>B00812509><br>全文献管理 | ▶ 親<br>▶ 著<br>▶ 分<br>▶ 件 | 書誌をみる<br>著からさがす<br>類からさがす<br>名からさがす                                          |
|                |                                                                                                    | NR 411                   | 同じ分                      | 分類の利用ランキング                                                                   |
| 所蔵一覧           | ■sourt - Intp///intpac.jeuu.go.jp/weuupactbbuoo12305 1件~1件(全1件)                                                                                                    | 72. 英                    |                          | Opposing the rule of<br>law : how Myanma<br>r's courts make law<br>and order |
| ナンバーをク         | リックすると所蔵詳細をみることができます。                                                                                                    |                          |                          | Nick Cheesman ; : ha<br>rdback Cambridge<br>University Press, 201            |
|                |                                                                                                    |                          |                          | 5 (Cambridge stud                                                            |
| 10件 🔽          | the state of the state of the s | 初辛定日 予約                  | 18 J. 18                 | y).                                                                          |
| 10件 🔽<br>No. 巻 | Ph 廠 BB 配置場所 請求記号 資料ID 状態 返                                                                                                    |                          |                          |                                                                              |

- ①「便利機能」では主に以下の機能が利用できます。
  - ・ ブックマーク(\*)…今後も利用したい資料などをブックマークとして保存
  - ・ 出力…書誌情報をテキストファイルで保存
  - ・ メール(\*)…書誌情報を所定のメールアドレスに送信

(\*)この機能を利用するにはログインが必要です。

②所在(配置場所)、請求記号、状態(配架済、貸出中など)といった所蔵情報が表示されます。 \*請求記号にマウスを乗せると請求記号ラベルを表示します。

\*配置場所に表示される場所情報をクリックするとマップを表示します。

- 5. 便利な機能
- 5.1.新着アラートサービス

関心のある地域、テーマ、言語等のキーワードを登録すると、該当する新着図書、雑誌記事索引な どの情報を E-mail で定期的にお知らせします。登録をご希望の方は OPAC TOP ページ左側、利 用者サービス内の「新着アラート」よりアクセスしてください。

|                                                              |                                        | Private 1 Elification                              |
|--------------------------------------------------------------|----------------------------------------|----------------------------------------------------|
| JETRO<br>B本質知道時機構(ジェトロ)<br>Japan External Trade Organization | 合藏書目録 (Online Catalog)                 | 除 ジェトロ・ビジネスライブラリー(注T<br>業 アシア経済研究所図書館(IDE-Library) |
| OPAC TOP 資料機                                                 | 楽 カレンダー よくある質問                         |                                                    |
| 利用者サービス                                                      |                                        | ocument Discovery                                  |
| 利用状況の確認                                                      | NEMA NARA 0 97280                      |                                                    |
| ブックマーク                                                       | 1                                      |                                                    |
| おに入り検索                                                       | 分類核素 雑誌タ                               | マイトルリスト   新春葉内   利用ランキング   タグ株                     |
| タグル歴<br>新着アラート                                               | ▲ 利用状況の確認                              |                                                    |
| ILL寝写依頼(アジ研図<br>常報)                                          | ログインを行うと利用状況を確認すること!                   | ÚTERT,                                             |
|                                                              |                                        |                                                    |
| (1)<br>新規購入信頼(ジェトロ)                                          | Ø 90                                   |                                                    |
| 職員用)                                                         |                                        |                                                    |
| 携帯電話からアクセス                                                   | 🗊 利用ランキング                              | ▲ 新着案内                                             |
|                                                              |                                        |                                                    |
| 利用者                                                          | 認証                                     |                                                    |
| 利用者ID(ま                                                      | たはメールアドレス)およびパスワードを入力して                | こください                                              |
|                                                              | 利用者ID(またはメール                           |                                                    |
|                                                              | アドレス)<br>パスワード                         | 1                                                  |
|                                                              |                                        |                                                    |
|                                                              |                                        | ,<br>,                                             |
|                                                              | 初元利用有豆豉はとうう.                           |                                                    |
|                                                              | バスワート変更申請はこちら                          | 55                                                 |
|                                                              |                                        |                                                    |
| 18                                                           | スワードを忘れてしまった場合:「ノ                      | パスワー                                               |
| ۲<br>ج                                                       | 変更申請」よりパスワードの初期化な                      | が可能で                                               |
| 9.                                                           | 。豆球されているメールアトレスを/<br>ださい、初期化がうまくいかなかった |                                                    |
|                                                              | 図書館閲覧カウンターまでお問い合わ                      | わせ下さ                                               |
| 61.                                                          | 。Tel: 043-299-9713                     |                                                    |
|                                                              |                                        |                                                    |

新着アラートの利用者登録を行うと、アラート以外にも、利用者認証(ログイン)が必要な「ブック マーク」や「お気に入り検索」を保存する便利な機能が利用できます。 新着アラートの具体的な登録方法等については、OPACの「よくある質問」の「新着アラートと は何ですか?」「OO関連の資料を入手したら教えてほしいのですが、可能でしょうか。」および 「雑誌OOの新刊が届いたら教えてほしいのですが、可能でしょうか。」をご覧ください。

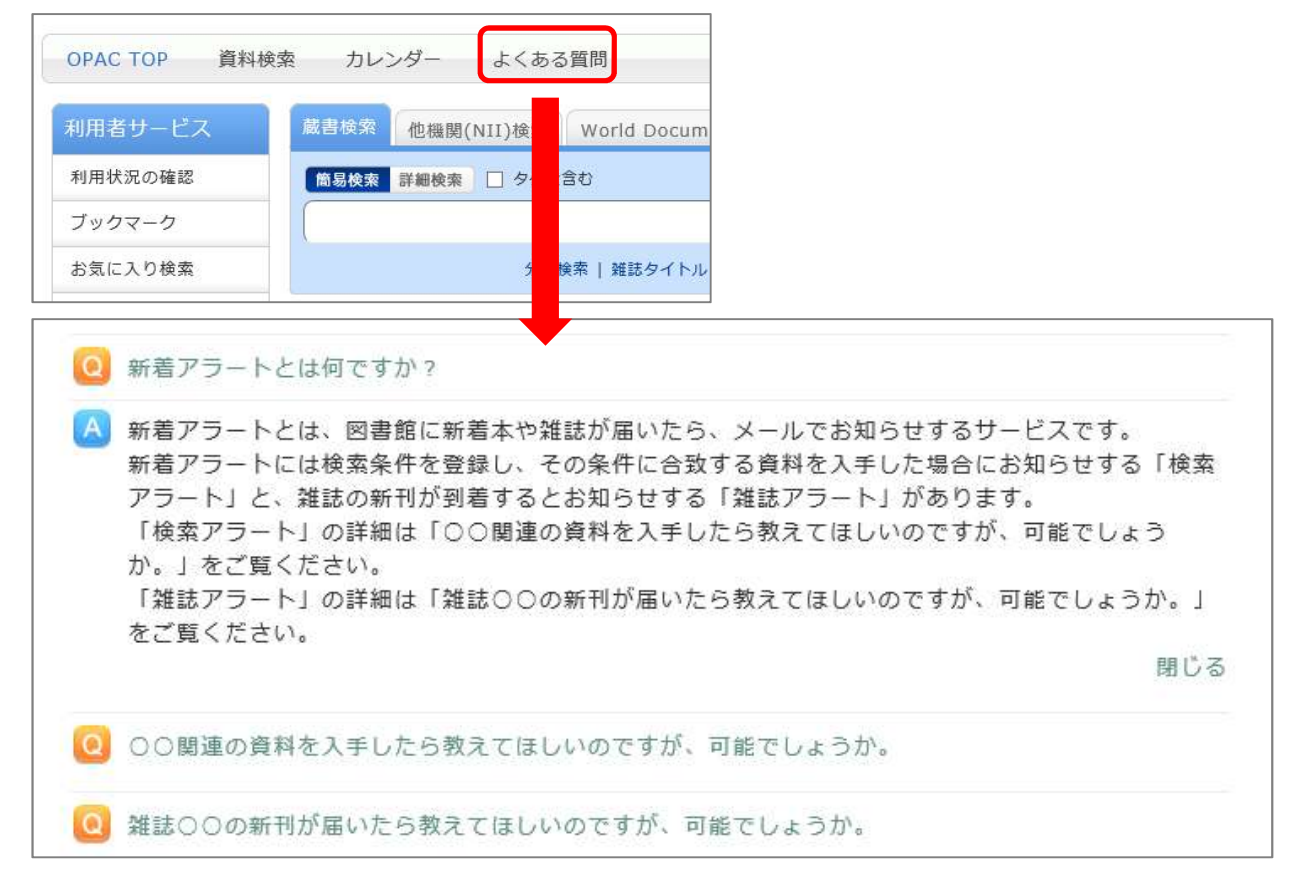

# 5.2. ブックマーク(マイフォルダ)

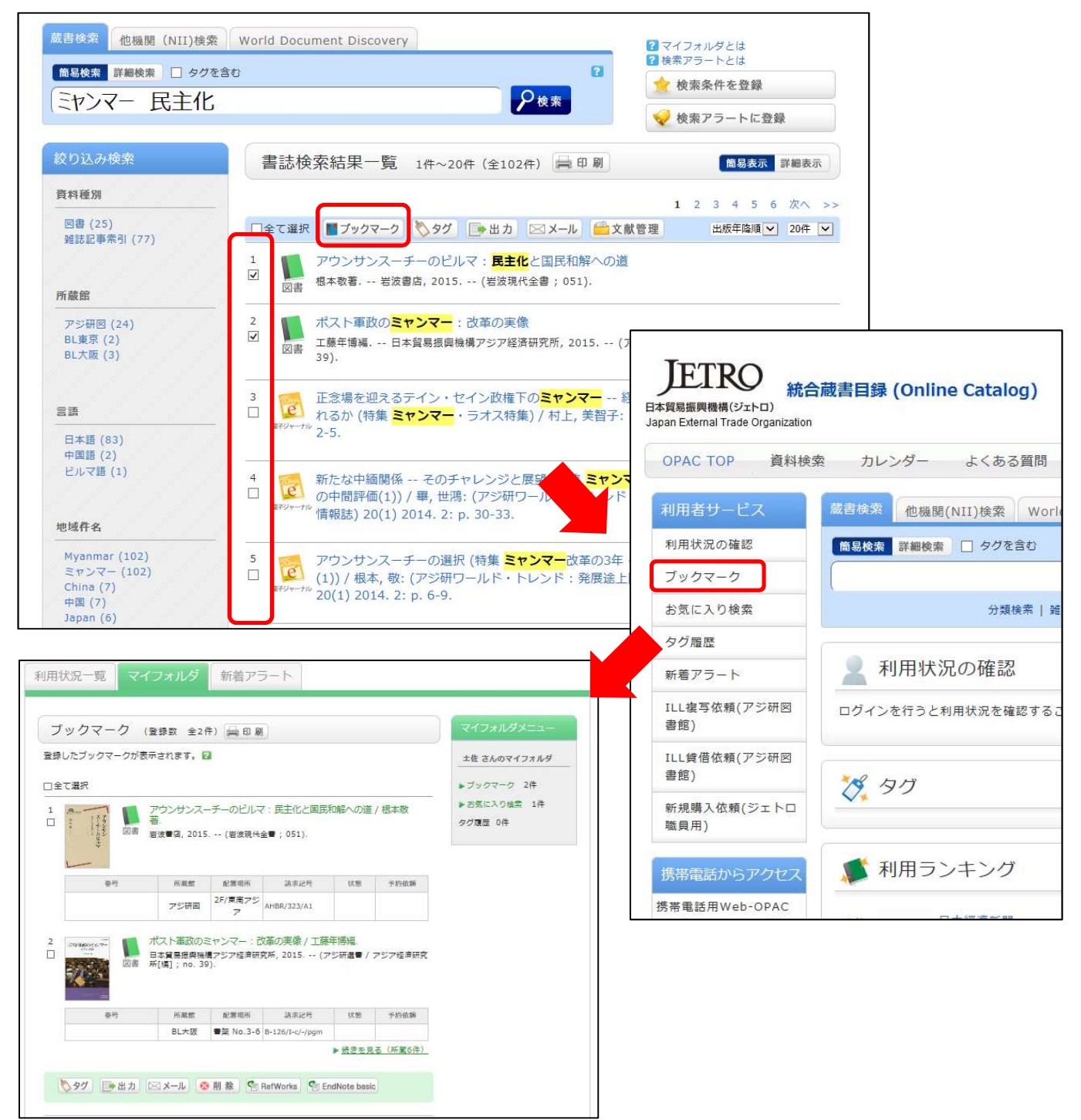

- 検索結果一覧で表示された資料のうち、ブックマークに追加したいものにチェックを入れます。
- •「ブックマーク」を選択します。(この機能を利用するにはログインが必要です。利用者認証画 面が表示された場合は、利用者 ID とパスワードを入力し、「ログイン」ボタン を押します。)
- ・OPAC トップ画面の左メニュー「利用者サービス」から「ブックマーク」を選択するとブック マークした資料の一覧を確認できます。

## 5.3. お気に入り検索

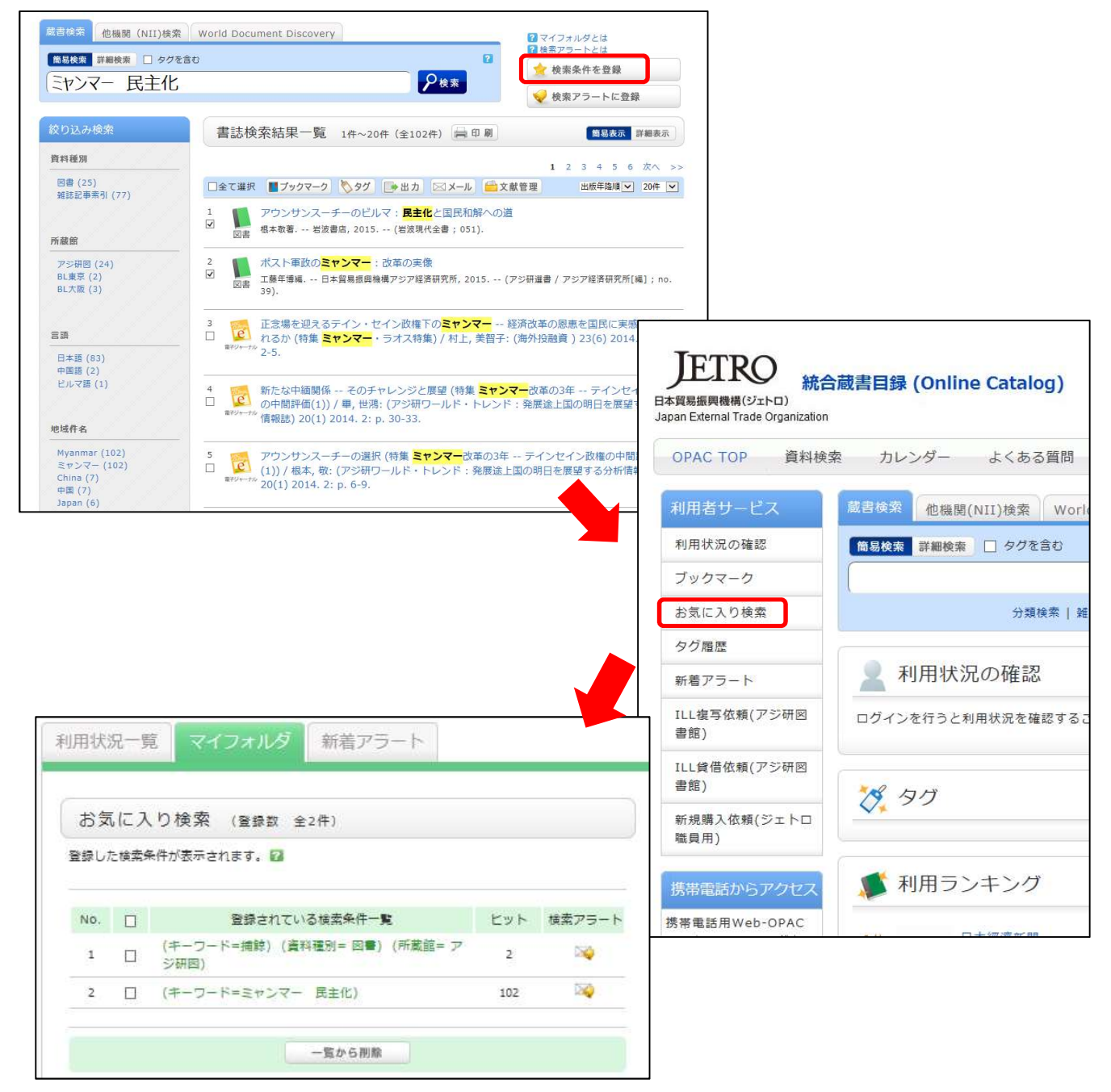

- ・現在の検索条件を保存しておきたい場合は、右上の「検索条件を登録」ボタンを押します。
   (利用者認証画面が表示された場合は、利用者 ID とパスワードを入力し、「ログイン」ボタンを 押します。)
- ・OPAC トップ画面の左メニュー「利用者サービス」から「お気に入り検索」で登録した検索条件での資料一覧を確認できます。